## 令和5(2023)年度採用分特別研究員-CPD

## 申請機関担当者向け

# 特別研究員-CPD 申請システムの使い方

〇令和5(2023)年度採用分特別研究員-CPD 申請機関担当者は本書類を参考に システムを使用して申請手続を行ってください。

〔特別研究員-CPD 申請システムに関する問い合わせ先〕

日本学術振興会研究者養成課 特別研究員事業担当 〒102-0083

東京都千代田区麹町 5-3-1

独立行政法人 日本学術振興会 人材育成事業部 研究者養成課

TEL : 03-3263-5070 / E-mail : yousei2@jsps.go.jp

受付時間 : 月曜日~金曜日(祝日を除く)の 9:30~12:00 及び 13:00~17:00

#### 目次

| 1.初回使用時に必要な手続 | 1 |
|---------------|---|
| 2.申請手続の流れ     | 3 |
| 3.申請書の確認・承認   | 4 |

・特別研究員-CPD 申請システムの推奨動作環境について

特別研究員-CPD 申請システムは <u>Internet Explorer 11</u>及び <u>Chrome</u>で動作します。

それ以外のブラウザを使用するとレイアウトが崩れることがありますので、申請書の確認は必ず 推奨環境で行ってください。

また、一部 JavaScript を使用しています。

|         | IE11 | Chrome | Safari | FireFox | Edge |
|---------|------|--------|--------|---------|------|
| Windows | 0    | 0      | -      | -       | -    |
| MacOS   | -    | 0      | -      | -       | -    |

・特別研究員-CPD 申請システムから配信されるメールは「@smp.ne.jp」のドメインから送信されます。

システム使用開始前に、「@smp.ne.jp」からのメールを受信できるよう設定してください。

・ログイン中、60分間操作がないと自動的にログアウトされます。

保存していない情報は失われますのでご注意ください。

1.初回使用時に必要な手続

初期状態ではログインパスワードが設定されていないため、システムを使用する前に以下の手順でパスワードの発行手続を行う必要があります。

特別研究員-CPD 申請システムの URLを開くと以下のログイン画面が表示されます。

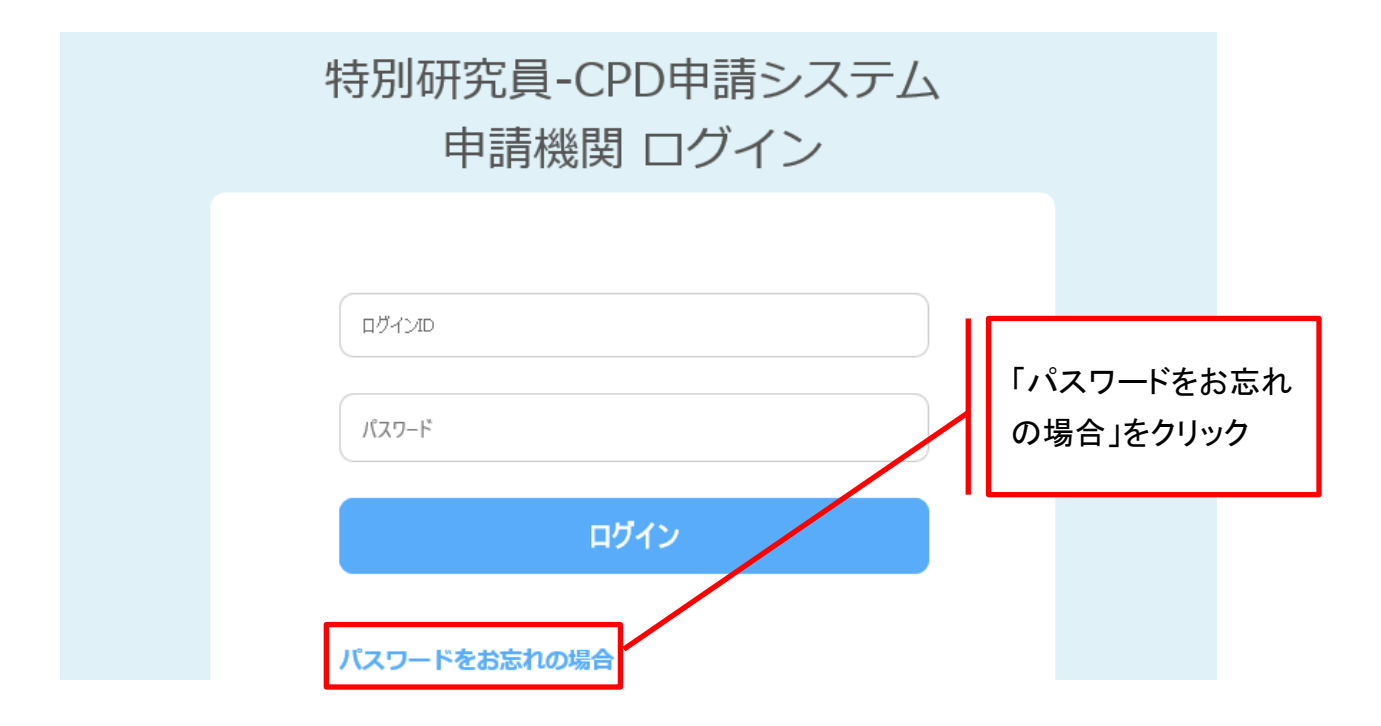

①「パスワードをお忘れの場合」をクリックして、パスワード再登録依頼画面にて本会からメール で通知されたログイン ID を入力し、「送信」ボタンをクリックしてください。

※システムに登録されているメールアドレスは、電子申請システムに登録されているメールアドレスです。

※本システムからのメールは、「@smp.ne.jp」のドメインから配信されますので、あらかじめ「@smp.ne.jp」からのメールを受信できるように設定してください。

案内メールが届かない場合は、迷惑メールフォルダ等に仕分けられていないかを確認してくだ さい。

迷惑メール設定等を見直しても案内メールを受信できない場合は、本会までお問合せください。

# 特別研究員-CPD申請システム・パスワード再登録依頼

ご登録されたログインIDをご入力の上、「送信」ボタンを押してください。 パスワード再登録用の案内メールを送信いたします。

| ログインID |    |  |  |
|--------|----|--|--|
|        |    |  |  |
|        | 送信 |  |  |

② パスワード再登録用の案内メールに記載の URL をクリックすると、以下の画面が開きます。

下記ルールを満たしたログインパスワードを登録してください。 ・アルファベット大文字、アルファベット小文字、数字、記号をすべて含む ・半角10文字以上

| 特別研究員-CPD申                                                            | 請システム・パスワード再登録 |
|-----------------------------------------------------------------------|----------------|
| 必要事項をご入力の上、「再登                                                        | 録」ボタンを押してください。 |
| <b>パスワード 必須</b><br>(アルファベット大文字、小文字、<br>数字、記号をそれぞれ1つ以上合<br>め、半角10文字以上) | ※確認用           |
|                                                                       | 再登録            |

③ パスワードの発行が完了すると、完了メールが配信されます。 ログイン画面に再度アクセスし、ログインしてください。 2.申請手続の流れ

特別研究員-CPD 申請システムで行う申請手続は、以下の流れで進行します。

- ① 申請者が「WEB 申請申込」から申請書情報及び申請内容ファイルを登録し、国内受入研 究者へ申請の承認を依頼。
- 国内受入研究者が申請を承認。
- ③申請機関が申請書の内容を確認し、不備がなければ日本学術振興会へ提出。
- ④ 日本学術振興会が申請書の内容を確認し、不備がなければ承認。

〇特別研究員-CPD 申請システムの手続フロー

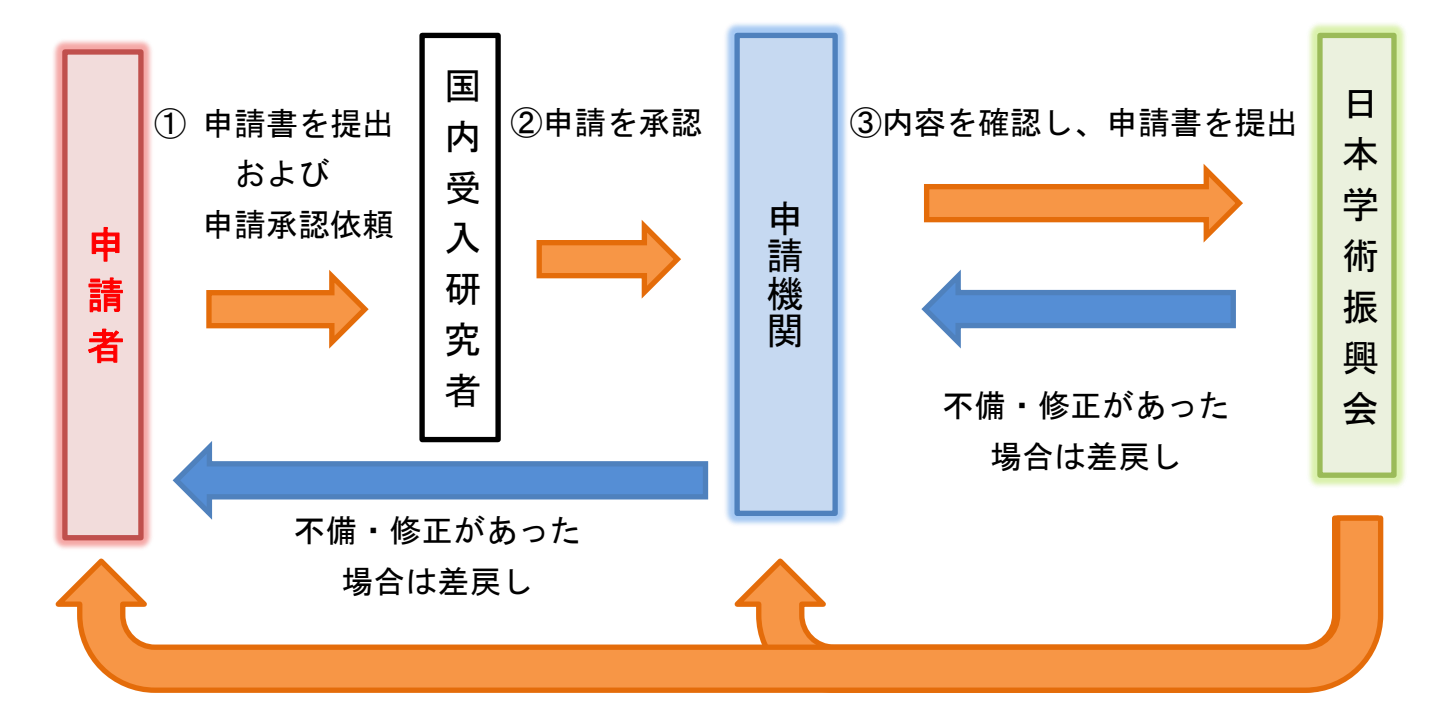

④申請書を承認し、メールにて通知(手続完了)

- 申請者による申請書提出後、国内受入研究者が申請を承認すると、申請機関で<u>申請書の確</u> 認と承認または差戻しが行えるようになります。
- ●「申請書提出にあたっての事務担当者用チェック要領」を参考に、「申請書情報(WEB 入力)」
   及び「申請内容ファイル(PDF ファイル)」に不備がないか確認し、承認または差戻しを行ってく
   ださい。申請機関で申請書を承認すると、申請書が本会へ提出されます。
- 本会による確認で、申請書の内容に不備が発見された場合、申請書が申請機関に差し戻されます。差し戻された申請書は、不備のあった箇所を修正した上で再提出が必要ですので、
   申請者に差戻しを行い、修正と再提出を指示してください。

- 再提出の場合、国内受入研究者による再度の承認は不要ですので、申請者から申請機関へ
   提出された申請書を本会に提出してください。
- 本会が申請書を承認後、システムから承認完了メールが申請者及び申請機関に送信されます。
- <u>申請書の承認状況に関する個別の問い合わせには応じられません。</u>

※紙媒体で提出が必要な書類はありません。

3.申請書の確認・承認

システムにログインすると、以下の画面が表示されます。

| 特別   | l研究員-CPD申            | 請システム 申請一覧を印刷する ログアウト                                                                                                    |
|------|----------------------|----------------------------------------------------------------------------------------------------|
| ①申請者 | 皆検索フォーム              | 申請一覧                                                                                                    |
|      | 承認ステータス              | →     -     -     -     -     -     -     -     -     -     -     -     -     -     -     -     -     -     -     -     -     -     -     -     -     -     -     -     -     -     -     -     -     -     -     -     -     -     -     -     -     -     -     -     -     -     -     -     -     -     -     -     -     -     -     -     -     -     -     -     -     -     -     -     -     -     -     -     -     -     -     -     -     -     -     -     -     -     -     -     -     -     -     -     -     -     -     -     -     -     -     -     -     -     -     -     -     -     -     -     -     -     -     -     -     -     -     -     -     -     -     -     -     -     -     -     -     -     -     -     -     -     -     -     -     -     -     -     -     -     -     -     -     -     -     -< |
|      | PD受付番号               |                                                                                                    |
|      | 姓(登録名)               |                                                                                                    |
|      | 名(登録名)               |                                                                                                    |
|      | 姓(国内受入研究者)           |                                                                                                    |
|      | 名(国内受入研究者)           |                                                                                                    |
|      | 受入研究機関名<br>(国内受入研究者) |                                                                                                    |
|      | 書面合議審査区分             | <ul> <li>□ 人文学 □ 社会科学 □ 数物系科学 □ 化学 □ 工学系科学</li> <li>□ 情報学 □ 生物系科学 □ 農学・環境学 □ 医歯薬学</li> </ul>                                                                                                    |
|      |                      | 検索                                                                                                    |

| 2 | ); | 検索結               | 果表示画面                |                  |           |                    |                    |                           | 100件 💊                                     | 1 - 2件 / 2件                |
|---|----|-------------------|----------------------|------------------|-----------|--------------------|--------------------|---------------------------|--------------------------------------------|----------------------------|
| _ |    | <u>PD</u><br>受付番号 | <u>承認</u><br>ステータス   | 姓<br><u>(登録者</u> | <u>名)</u> | <u>名</u><br>(登録者名) | 姓<br>(国内受入<br>研究者) | <u>名</u><br>(国内受入<br>研究者) | <u>受入研究</u><br>機関名<br><u>(国内受入</u><br>研究者) | <u>書面合議</u><br><u>審査区分</u> |
|   |    | 202399995         | JSPS承認               | 学振               |           | 太郎                 | 受入                 | 研究者                       | 学術大学                                       | 数物系科学                      |
|   |    | <u>202399996</u>  | 申請機関差戻し/申請者<br>に差戻し中 | 振興               |           | 次郎                 | 受入                 | 研究者                       | 学術大学                                       | 化学                         |

①申請者検索フォーム

申請者を検索できます。

システムには令和5(2023)年度採用分特別研究員-CPD の申請資格がある者が登録されて おり、ログイン直後は全員が表示されます。

※他の機関を国内受入研究機関とする申請者の情報は確認できません。国内受入研究機関の 変更がある場合は本会にお問い合わせください。

2 検索結果表示画面

申請者検索フォームで検索した申請者が表示されます。提出された申請はここから確認できます。

1 - 2件 / 2件

|                   |                      |                    |                    |                           |                           | 100件 🔪                              | 表示                  |
|-------------------|----------------------|--------------------|--------------------|---------------------------|---------------------------|-------------------------------------|---------------------|
| <u>PD</u><br>受付番号 | <u>承認</u><br>ステータス   | <u>姓</u><br>(登録者名) | <u>名</u><br>(登録者名) | 姓<br><u>(国内受入</u><br>研究者) | 名<br><u>(国内受入</u><br>研究者) | <u>受入研究</u><br>機関名<br>(国内受入<br>研究者) | <u>書面合議</u><br>審査区分 |
| 202399995         | ISPS承認               | 学振                 | 太郎                 | 受入                        | 研究者                       | 学術大学                                | 数物系科学               |
| <u>202399996</u>  | 申請機関差戻し/申請者<br>こ差戻し中 | 振興                 | 次郎                 | 受入                        | 研究者                       | 学術大学                                | 化学                  |
|                   |                      |                    |                    |                           |                           |                                     |                     |

● 上記青枠の各項目名をクリックすると、検索結果を昇順または降順に並び替えることができます。

● 赤枠の受付番号は、各申請者の詳細画面へリンクしていますが、リンク先で表示される画面は現在の承認ステータスによって異なります。

● 承認ステータスが「<u>申請者申請・再申請中/申請機関承認待ち</u>」または「<u>JSPS 差戻し/申請機</u> <u>関確認待ち</u>」の場合のみ、申請書の承認・差戻しを行うためのフォームが表示されます。

# ○承認ステータスが「<u>申請者申請・再申請中/申請機関承認待ち</u>」または 「<u>JSPS 差戻し∕申請機関確認待ち</u>」の場合

以下の画面が表示されます。この場合、申請書の承認または差戻しが可能です。

| 特別研究員-CPD申請システム・申請詳細及び承認可否フォーム |                           |          |   |  |  |  |
|--------------------------------|---------------------------|----------|---|--|--|--|
| ①申請書情報                         |                           | WEB帳     | 票 |  |  |  |
| 必要事項をご入力の上、                    | 送信ボタンを押してください。            | ② WEB 帳票 |   |  |  |  |
| 申請書情報                          |                           |          |   |  |  |  |
| 申請資格 必須                        | CPD                       |          |   |  |  |  |
| 書面合議審査区分 必須                    | 化学                        |          |   |  |  |  |
| PD受付番号 必須                      | 123456789                 |          |   |  |  |  |
| 氏名(登録名) 必須                     | フリガナ<br>シンコウ シロウ<br>振興 次郎 |          |   |  |  |  |
| 研究課題名 必須                       | 研究課題名                     |          |   |  |  |  |
| メールアドレス 必須                     | * * * * * @ * * * * * .jp |          |   |  |  |  |
|                                |                           |          |   |  |  |  |

| 海外渡航について                           |                                           |  |  |  |
|------------------------------------|-------------------------------------------|--|--|--|
| 海外渡航を希望する期間<br>(主要渡航期間) <b>必</b> 須 | (西暦) 2023年10月1日 ~ (西暦)2026年9月30日          |  |  |  |
| 渡航先国名 必須                           | アメリカ                                      |  |  |  |
| 国内における受入研究者に                       | こついて                                      |  |  |  |
| 氏名 必須                              | フリガナ<br><sup>ウケイレ</sup> ケンキュウシャ<br>受入 研究者 |  |  |  |
| 受入研究機関名                            | 学術大学                                      |  |  |  |
| 職名                                 | 教授                                        |  |  |  |
|                                    |                                           |  |  |  |

(次ページへ続く)

| 海外における受入研究者に                           | ついて ① 申請書情報の続き                                                                         |
|----------------------------------------|----------------------------------------------------------------------------------------|
| 氏夕 NG                                  | (FAMILY NAME)(First Name)(Middle Name)フリガナファミリーファーストミドル英文FAMILYNAMEFirstNameMiddleName |
|                                        | ※海外受入研究者が日本人の場合、記入してください。<br>フリガナ ファミリー ファースト<br>漢字等 姓 名                               |
| mit a                                  | 英文<br>Professor                                                                        |
| 11111111111111111111111111111111111111 | 和文<br>教授                                                                               |
|                                        | 種別<br>大学                                                                               |
| 受入機関名 必須                               | 英文<br>JSPS University                                                                  |
|                                        | 和文<br>JSPS大学                                                                           |
| Wilme A                                | 英文<br>Division                                                                         |
| · 文人副向名                                | 和文<br>部局                                                                               |
| 申請内容ファイルのアップ                           | <b>ロー</b> ド                                                                            |
| 申請内容ファイル<br>(pdfのみ) <mark>必須</mark>    | Anaiyo.pdf [ 238.8KiB ]                                                                |

(次ページへ続く)

| 申請状況          |                             | ③ 申請機関向けメニュー       |  |  |  |
|---------------|-----------------------------|--------------------|--|--|--|
| 申請者ID         | t* * * *                    |                    |  |  |  |
| 承認ステータス       | 申請者再申請/申請機関承認待ち             |                    |  |  |  |
| 申請者情報登録日時     | 2023年4月25日 19時10分53秒        |                    |  |  |  |
| 申請者申請·再申請日時   | 2023年4月27日 18時22分46秒        |                    |  |  |  |
| 機関番号          | <sup>t</sup> * * * *        |                    |  |  |  |
| 申請機関(申請機関名)   | 学術大学                        |                    |  |  |  |
| 申請機関(承認可否) 必須 | 申請機関/差戻し ✓                  |                    |  |  |  |
| 申請機関(修正コメント)  | 海外における受入研究者の受入部局名の)<br>ださい。 | スペルが間違っているので、修正してく |  |  |  |
| JSPS(更新日時)    |                             |                    |  |  |  |
| JSPS(承認可否)    | JSPS/未承認                    |                    |  |  |  |
| JSPS(修正コメント)  |                             |                    |  |  |  |

画面上部に申請者が入力した情報が、「申請状況」以下に申請機関向けのメニューが表示されます。

#### ① 申請書情報

申請者が WEB 入力した情報が表示されます。ただし、国内受入研究者のメールアドレスは表示されません。

「申請書提出にあたっての事務担当者用チェック要領」を参照し、内容に不備がないか確認してください。

※申請書提出にあたっての事務担当者用チェック要領(CPD) URL:https://www.jsps.go.jp/j-pd/cpd\_sin.html

② WEB 帳票(画面サンプルは10ページ参照)

「申請書情報」の内容を申請書の様式に変換したページが表示されます。 審査では本ページを印刷したものを使用するため、表示に問題がないか確認してください。 なお、推奨環境以外のブラウザを使用するとレイアウトが崩れることがあります。 ③申請機関向けメニュー

「申請機関(承認可否)」のプルダウンから申請書の承認または差戻しを行えます。 承認する場合は「申請機関/承認」を、差戻しをする場合は「申請機関/差戻し」を選択してくだ さい。

差戻しをする際は「申請機関(修正コメント)」に入力された内容が申請者宛ての差戻し通知メ ールに記載されますので、修正が必要な箇所と修正の方法を詳細に指示してください。

#### 4.入力内容の確認

必要事項を全て入力し「確認」ボタンをクリックすると、確認画面が表示されます。 入力内容に誤りがないか確認し、問題がなければ「送信」ボタンをクリックしてください。

申請書が日本学術振興会へ提出されます。

申請書が提出されると申請機関へ確認メールが配信され、申請一覧に表示される承認ステータ スが「申請機関承認/JSPS 承認待ち」に変わります。

※申請書が日本学術振興会から差し戻された場合、申請機関へシステムから差戻し通知メール が配信され、承認ステータスが「JSPS 差戻し/申請機関確認待ち」に変わります。日本学術振 興会からの修正指示は通知メールに記載されていますので、申請者へ申請書を差戻すととも に、修正と再提出を指示してください。

### ○承認ステータスが「<u>申請者申請・再申請中/申請機関承認待ち</u>」または「JSPS <u>差</u> <u>戻し/申請機関確認待ち</u>」以外の場合

以下の画面が表示されます。この場合は「WEB 帳票」の確認のみ行えます。

WEB帳票 閉じる

現在の承認ステータスは「JSPS承認」です。 現在、承認可否はできません。

審査では「WEB 帳票」ページを印刷したものを使用するため、表示に問題がないか確認してください。推奨環境以外のブラウザを使用するとレイアウトが崩れることがあります。

万が一、承認後の申請書に不備が発見された場合は本会にお問い合わせください。

※申請者のメールアドレス及びアップロードされた申請内容ファイルは、「WEB 帳票」から確認で きません。

# 令和5年度採用分 特別研究員—CPD 申請書

(申請書情報)

| ①申請資格            | CPD               | ②書面合議<br>審査区分 | 化学 |
|------------------|-------------------|---------------|----|
| ③PD受付番号          | 202399996         |               |    |
| フリガナ<br>④氏名(登録名) | シンコウ ジロウ<br>振興 次郎 |               |    |
| ⑤研究課題名           | 研究課題名             |               |    |

| ⑥海外渡航を希望する<br>期間(主要渡航期間) | (西暦)2023年10月1日~(西暦)2026年9月30日(3年間以上) |  |
|--------------------------|--------------------------------------|--|
| ②渡航先国名                   | アメリカ                                 |  |

| ⑧国内におけ<br>る受入研究者 | <sub>(フリガナ)</sub><br>氏名 | <sup>ウケイレ</sup> ケンキュウシャ<br>受入 研究者 |
|------------------|-------------------------|-----------------------------------|
|                  | 受入研究機関名・職名              | 学術大学 教授                           |

|                  |       |                          | (FAMILY NAME) | (First Name) | (Middle Name) |
|------------------|-------|--------------------------|---------------|--------------|---------------|
| ③海外における<br>受入研究者 | 氏名    | (フリガナ)                   | ファミリー         | ファースト        | SKIL          |
|                  |       | (英文)                     | FAMILY        | First        | Middle        |
|                  |       | 海外受入研究者が日本人の場合、記入してください。 |               |              |               |
|                  |       | (フリガナ)                   |               |              |               |
|                  |       | (漢字等)                    | (姓) (名)       |              |               |
|                  | 職名    | (英文)professor            |               |              |               |
|                  |       | (和文)教授                   |               |              |               |
|                  | 受入機関名 | (種別)大学                   |               |              |               |
|                  |       | (英文)JSPS University      |               |              |               |
|                  |       | (和文)シンコウカイ大学             |               |              |               |
|                  | 受入部局名 | (英文)Division             |               |              |               |
|                  |       | (和文)部局                   |               |              |               |

申請者登録名 振興 次郎

-1-

CPD